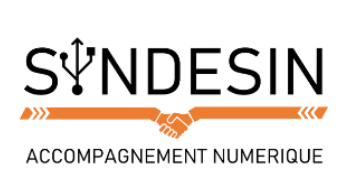

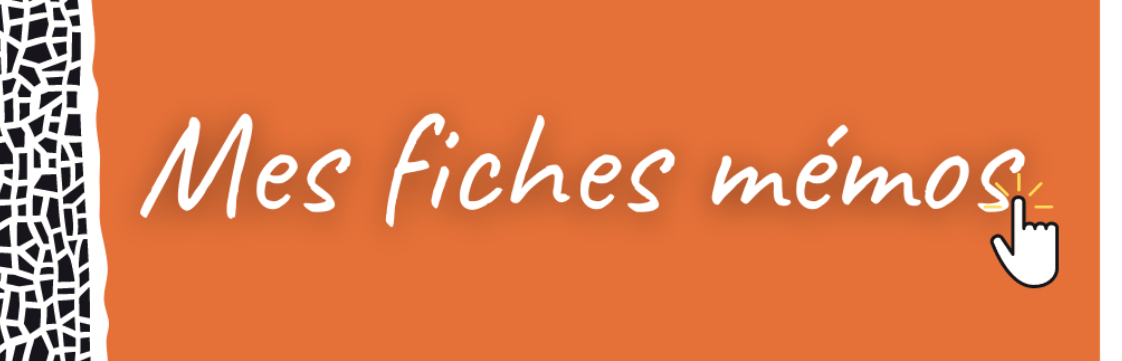

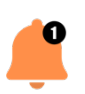

## FAIRE APPARAITRE LE CLAVIER

Pas besoin de chercher le clavier, il apparaitra automatiquement lorsque vous aurez besoin de saisir du texte. Lorsque vous tapez sur un champ de texte, il apparaît en bas de l'écran et vous n'avez plus qu'à taper.

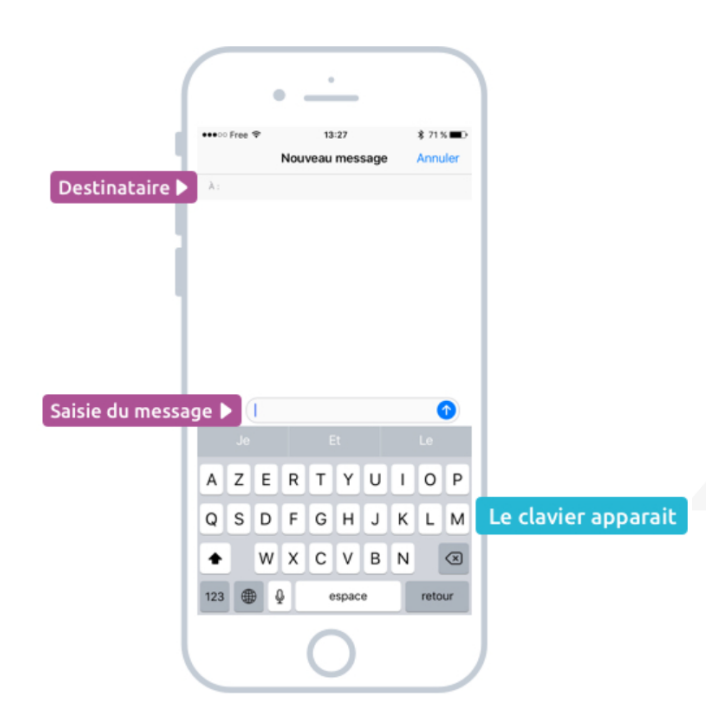

Dans l'exemple ci-dessus, dans l'app de messages, il y a deux champs de saisie :

- 1. Le destinataire
- 2. Le message

En tapant l'un de ces 2 champs le clavier apparaîtra automatiquement.

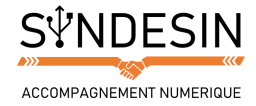

# LES TOUCHES PRINCIPALES DU CLAVIER

Le clavier possède de nombreuses touches, disposées un peu différemment que sur un vrai clavier physique (par manque d'espace).

Les touches peuvent d'ailleurs vous paraître petites mais ne vous inquiétez pas, si vous visez bien, même si votre doigt touche plusieurs touches en même temps, c'est seulement celle du centre qui sera prise en compte.

Voyons donc le clavier principal :

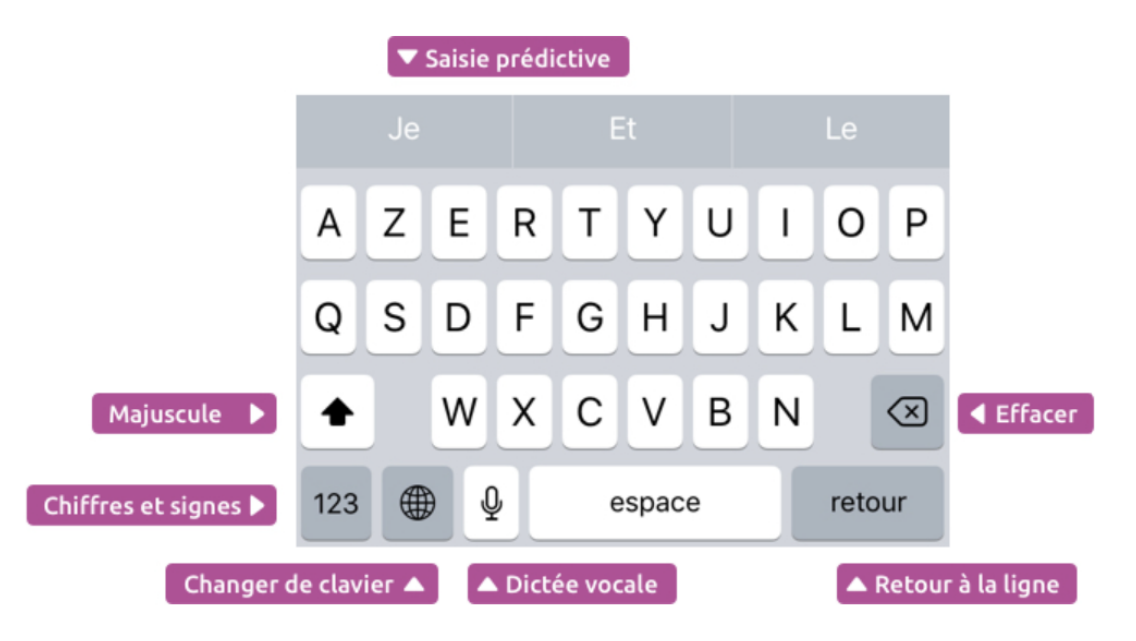

#### Les majuscules

Vous remarquerez qu'au début d'une saisie le clavier est automatiquement en majuscules, et basculera en minuscules par la suite.

Pour faire une majuscule à tout moment, appuyez sur la flèche en bas à droite. La prochaine lettre sera écrite en majuscule et le clavier basculera automatiquement en minuscules.

Pour forcer la majuscule, par exemple pour taper un sigle, pressez un peu plus longtemps le bouton de majuscule (ou alors touchez rapidement 2 fois le bouton).

#### La saisie prédictive

En haut se situe la saisie prédictive : en fonction de ce que vous tapez, le système va vous proposer des mots susceptibles de venir à la suite de votre phrase. Si tel est le cas, appuyez dessus pour que le mot s'ajoute à votre phrase. Cela peut vous faire gagner pas mal de temps !

|     |      |     | Bonjou | 1       |       |  |  |
|-----|------|-----|--------|---------|-------|--|--|
| Je  | Et   |     | en     |         | pas   |  |  |
| AZE | RTYU | IOP | } [ ]  | } # % ^ | * + = |  |  |

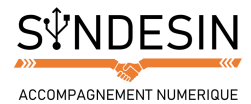

## Dictée vocale

Vous pouvez également activer la dictée vocale, afin de parler au lieu de taper manuellement votre texte. Cela marche plutôt bien, tant que vous n'utilisez pas trop de jargon dans votre phrase. Appuyez d'abord sur le petit micro en bas du clavier, puis parlez distinctement.

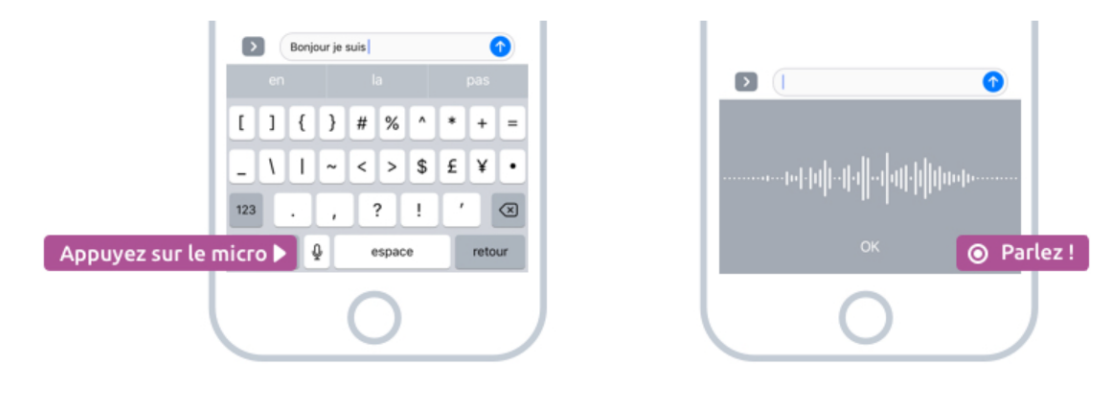

#### Changer de clavier et les Emojis

Le bouton changer de clavier va vous permettre plusieurs choses :

- Changer de langue (si vous en avez configuré plusieurs) par exemple passer du clavier Français au clavier anglais
- Accéder au clavier des emojis
- Accéder à des claviers personnalisés que vous pourrez installer vous-même (comme l'excellent clavier Gboard de Google)

Si vous êtes multilingue, cela peut être pratique de pouvoir basculer d'un clavier à un autre plus facilement grâce à cette technique. Par défaut seul le clavier français est activé. Il faudra aller dans l'app réglages pour ajouter un nouveau clavier.

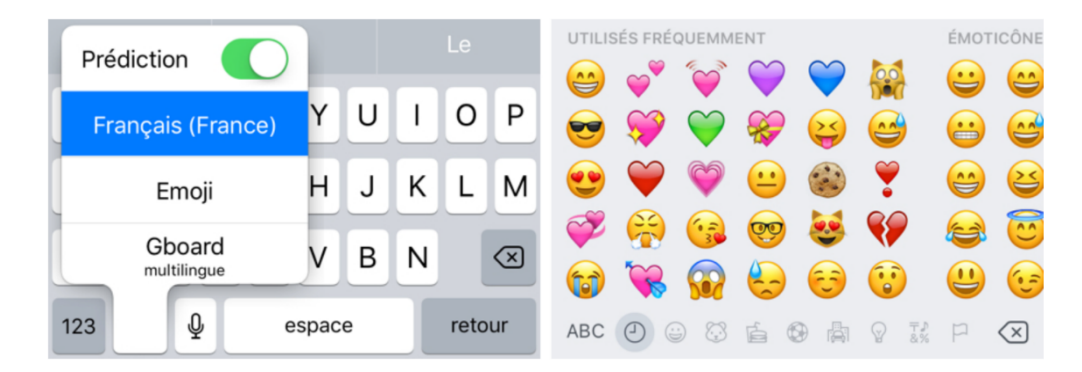

Vous pourrez alors voir la liste des claviers installés et basculer de l'un à l'autre. On y retrouve notamment le clavier des Emojis, qui sont des petites images que vous pourrez intégrer à vos messages pour leur donner plus de sens et de fun. Les emojis sont compatibles avec tous les smartphones modernes, pas seulement Apple ! Faites glisser votre doigt vers la gauche pour voir apparaître encore plus d'emojis !

#### Astuce

appuyez rapidement sur la touche en forme de globe pour basculer d'un clavier à un autre sans avoir à afficher la liste

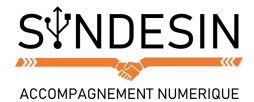

## Chiffres, signes et caractères spéciaux

Le clavier principal ne contient que la ponctuation de base et les lettres. Pour accéder aux chiffres, ainsi qu'à toute une série de signes et caractères spéciaux, il faudra commencer par appuyer sur la touche « 123 » en bas à gauche du clavier.

| O Clavier standard     | Olavier chiffres             |                             |  |  |  |  |
|------------------------|------------------------------|-----------------------------|--|--|--|--|
| azertyuiop             | 1 2 3 4 5 6 7 8 9 0          | [] { } # % ^ * + =          |  |  |  |  |
| qsdfghjkIm             | - / : ; ( ) € & @ "          | _ \   ~ < > \$ £ ¥ •        |  |  |  |  |
| ↔ wxcvbn ⊗             | #+= 🖣 Accès aux signes ! 🤺 💌 | 123 Retour aux chiffres 🕐 🗵 |  |  |  |  |
| 123  espace retour     | ABC   ABC   espace retour    | ABC                         |  |  |  |  |
| A Basculer en chiffres | A Retour aux lettres         | A Retour aux lettres        |  |  |  |  |

Une fois le clavier chiffre apparu, notez la présence du bouton « #+= », vous permettant d'arriver sur un troisième affichage du clavier, afin d'atteindre les signes.

Grâce à ces 3 modes d'affichage du clavier, vous pouvez accéder rapidement à tous les chiffres, signes et caractères spéciaux en un temps record !

#### Les accents

En français, on utilise beaucoup les accents, contrairement aux anglais. Heureusement, Apple a pensé à tout et pour faire un accent, il suffit de maintenir un petit moment la pression sur la lettre que l'on souhaite accentuer.

Un panneau apparaît alors avec la liste des accents disponibles pour cette lettre :

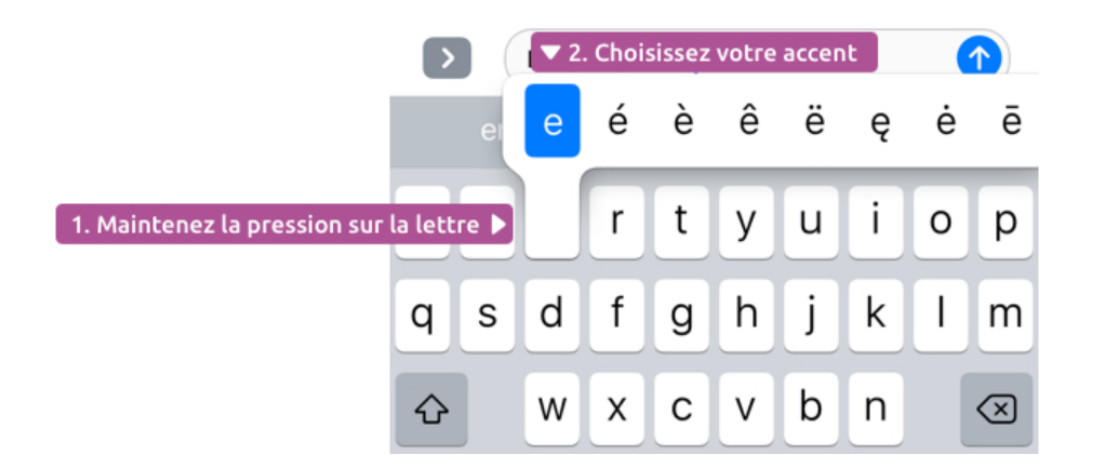

#### Pratique n'est-ce pas ?

#### Astuce

Sachez également que le correcteur automatique ajoutera automatiquement les accents oubliés lors de votre saisie !

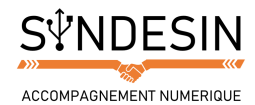

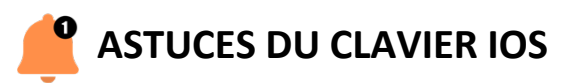

#### Le mode paysage

Une petite astuce pour un clavier plus grand : dans la plupart des apps, tournez votre iPad, iPhone pour un clavier plus large ! C'est plus pratique pour saisir du texte et quelques nouvelles touches feront leur apparition :

|   | Je  |   |        |   | E | t |   |    |      | Le               |   |
|---|-----|---|--------|---|---|---|---|----|------|------------------|---|
| Ŷ | Α   | Ζ | Ε      | R | Т | Υ | U | Ι  | 0    | Р                | < |
| 5 | Q   | S | D      | F | G | Н | J | К  | L    | Μ                | > |
| , | •   |   | W      | X | С | V | В | Ν  |      | $\langle \times$ | • |
|   | 123 | Û | espace |   |   |   |   | re | tour | Ě                |   |

## Le clavier dissocié de l'iPad

| к | K L |           | retour |  |  |  |  |
|---|-----|-----------|--------|--|--|--|--|
|   | 2   | Détacher  |        |  |  |  |  |
|   | ;   | Dissocier |        |  |  |  |  |
|   |     | 123       | Ű      |  |  |  |  |

Et sur iPad vous pourrez même « détacher » le clavier sur les bords car là, en paysage, l'appareil est bien trop gros pour que vos doigts puissent atteindre le milieu de l'écran quand vous le tenez :

En maintenant cette touche vous pourrez même déplacer votre clavier dissocié et l'afficher plus haut.

|         | Dossiers |             | к <sub></sub> |  |     |     |          | ÔC     |    |
|---------|----------|-------------|---------------|--|-----|-----|----------|--------|----|
|         |          |             |               |  |     |     |          |        |    |
| Notes   |          | 14 >        |               |  |     |     |          |        |    |
| DYSIGN  |          |             |               |  |     |     |          |        |    |
| Notes   |          | 2 >         |               |  |     |     |          |        |    |
|         |          |             |               |  |     |     |          |        |    |
|         |          |             |               |  |     |     |          |        |    |
| ) 5 C C |          | Aa          |               |  |     |     |          | 0 3    | F. |
| A Z     | E R      | т           |               |  | Y U | 1   | 0        | PX     |    |
| QS      | D        | FG          |               |  | нји | C L | м        | retour | 1  |
|         |          |             |               |  |     |     | 2        | 1      | ٩. |
| ▲ W     | x c      | V           |               |  | BN  | Ľ,  | <i>;</i> | . •    |    |
| 123     | ₽ ₽      |             |               |  |     |     | 123      | ÷      |    |
|         |          |             |               |  |     |     |          |        |    |
|         |          |             |               |  |     |     |          |        |    |
|         |          | anu dagalar |               |  |     |     |          |        |    |